## アロバビュー LiveCam

## AVLC-SC01

技術基準適合認証品 / 無線 LAN 製品

## 安全上のご注意

本製品のご利用に際して、以下の警告および注意を必ずお守り下さい。

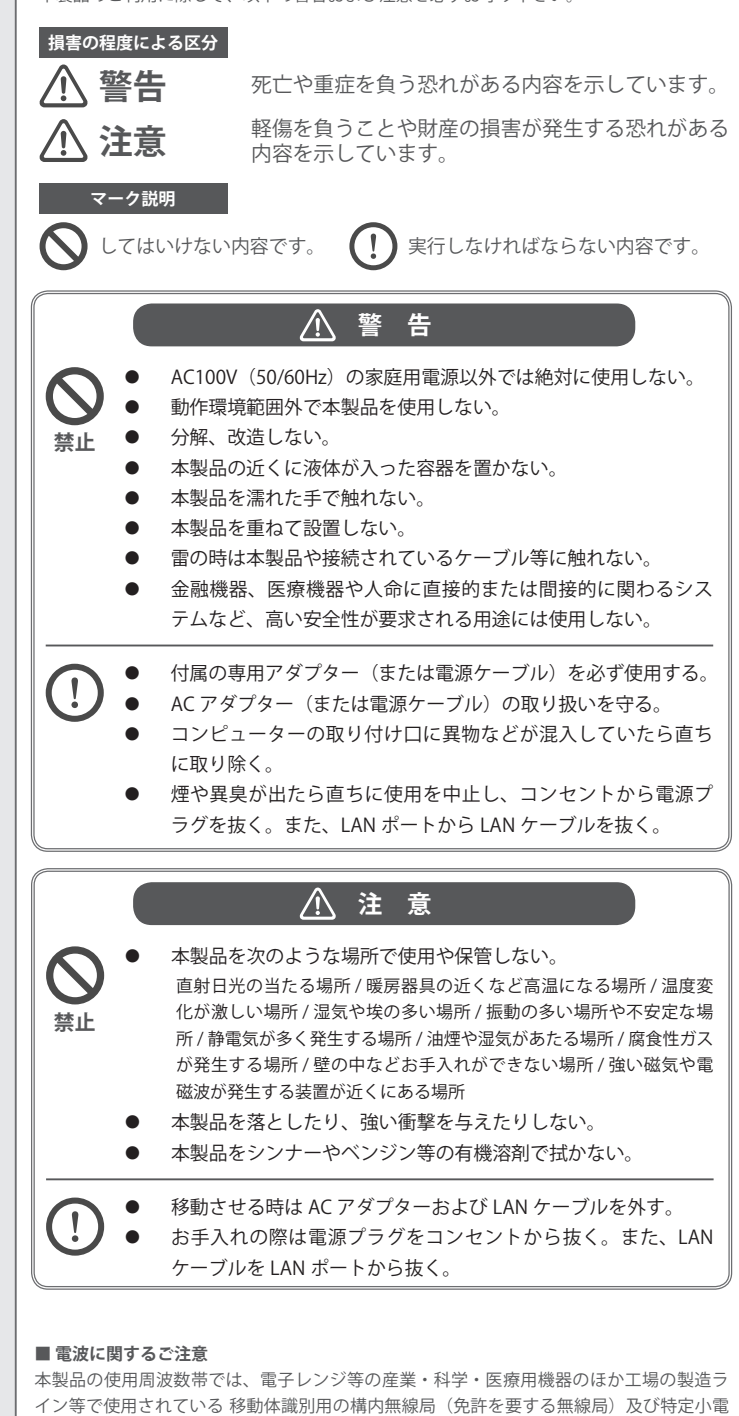

イン等で使用されている移動体識別用の構内無線局(免許を要する無線局)及び特定小電 カ無線局(免許を要しない無線局)が運用されています。 本製品を使用する前に、近くで移動体識別用の構内無線局及び特定小電力無線局が運営さ

◆実話を使用9 る別に、近くで移動体蔵別用の構内無線向及び特定小電月無線向か連置されていないことを確認して下さい。

万一、この機器から移動体識別用の構内無線局に対して電波干渉の事例が発生した場合に は、速やかに使用を停止し、当社サポートまでご連絡いただき、混信回避のための処置等(例 えば、パーティションの設置など)についてご相談下さい。

その他、本製品から移動体識別用の特定小電力無線局に対して電波干渉の事例が発生した 場合など何かお困りのことが起きた時には、当社サポートへお問い合わせ下さい。

## ご利用にあたって ...... 1 ページ らくらく設定ガイド ...... 2ページ

機能・操作方法の詳細は、アロバビューのホームページをご覧下さい。 本製品を安全にお使いいただくために必ずお読み下さい。

使用周波数: 2.4 GHz
 変調方式: OFDM 方式 /DS-SS 方式
 想定干渉距離: 40m 以下
 周波数変更の可否: 全帯域を使用し、かつ「構内無線局」「特定小電力無線局」帯域を回避可能

■無線 LAN におけるセキュリティに関するご注意

無線LAN では、LAN ケーブルを使用する代わりに、電波を利用してパソコン等と無線アク セスポイント間で情報のやり取りを行うため、電波の届く範囲であれば自由にLAN 接続が 可能であるという利点があります。その反面、電波はある範囲内であれば障害物(壁等) を越えてすべての場所に届くため、セキュリティに関する設定を行っていない場合、以下 のような問題が発生する可能性があります。

#### 通信内容を盗み見られる

悪意ある第三者が、電波を故意に傍受し、IDやパスワード又はクレジットカード番号等の個人情報、メールの内容等の通信内容を盗み見られる可能性があります。 不正に侵入される

#### 以下の行為をされてしまう可能性があります。

- 悪意ある第三者が、無断で個人や会社内のネットワークへアクセスし、個人情報や機 密情報を取り出す(情報漏洩)
- 特定の人物になりすまして通信し、不正な情報を流す(なりすまし)
- 傍受した通信内容を書き換えて発信する(改ざん)
- コンピューターウィルスなどを流しデータやシステムを破壊する(破壊)

本来、無線LAN カードや無線アクセスポイントは、これらの問題に対応するためのセキュ リティの仕組みを持っていますので、無線LAN 製品のセキュリティに関する設定を行って 製品を使用することで、その問題が発生する可能性は少なくなります。無線LAN 機器は、 購入直後の状態においては、セキュリティに関する設定が施されていない場合があります。 従って、お客様がセキュリティ問題発生の可能性を少なくするためには、無線LAN カード や無線LAN アクセスポイントをご使用になる前に、必ず無線LAN 機器のセキュリティに 関する全ての設定をマニュアルに従って行って下さい。なお、無線LAN の仕様上、特殊な 方法によりセキュリティ設定が破られることもあり得ますので、ご理解の上、ご使用下さい。 セキュリティ対策を施さず、あるいは無線LAN の仕様上やむを得ない事情によりセキュリ ティの問題が発生してしまった場合、当社はこれによって生じた損害に対する責任を負い かねます。セキュリティの設定などについて、お客様ご自身で対処できない場合には、当 社までお問い合わせ下さい。当社では、お客様がセキュリティの設定を行わないで使用し た場合の問題を充分理解した上で、お客様自身の判断と責任においてセキュリティに関す る設定を行い、製品を使用することをお奨めします。

### 使用上のお願い

- 以下に関して、当社では一切の責任を負いかねます。
  - 本製品の故障・誤作動・不具合・通信不良、停電・落雷などの外的要因、第三 者による妨害行為などの要因によって、通信機会を逃したために生じた損害な どの経済損失。
- 通信内容や保持情報の漏洩、改ざん、破壊などによる経済的・精神的損害。
   以下に関して、予めご了承下さい。
  - ハードウェア、ソフトウェア(ファームウェア)、外観に関しては、将来予告なく変更されることがあります。
  - 本製品内部のソフトウェア(ファームウェア)更新ファイル公開を通じた修正 や機能追加は、お客様サービスの一環として随時提供しているものであり、内 容や提供時期に関しての保証は一切ありません。

一般的に、インターネットなどの公衆網の利用に際しては、通信事業者との契約が必要です。
 ・本製品に係る輸送、設定、調整、設置工事等は、お客様負担となります。

- 以下の状況で、本製品を使用するのはおやめ下さい。
  - 心臓ペースメーカーや補聴器など医療機器の近くや医療機関の中。
  - 交通機関、特に航空機の中。(機内での電子機器や無線機器の利用は禁止されており、航空機の装置などに影響を与えて事故の原因になる恐れがあります。)
  - 電子レンジの近くや電子レンジを使用中の時。(電磁波の影響により無線通 信が妨害される恐れがあります。)
- 本製品は日本の国内法(電気用品安全法・電波法等)のもとで利用可能な製品であるため、海外では利用できません。別途定める保証規定は、日本国内のみで有効です。本製品をご利用の際は、各地域の法令や政令などによって利用の禁止や制限がなされていないかご確認下さい。
- 本製品を廃棄する際は、地方自治体の条例に従って下さい。
- 本紙を含む、本製品の取扱説明書に関する著作権は、株式会社アロバに帰属します。

## 保証規定

この保証規定は、お客様が購入された当社製品について、保証の条件等を規定するもので す。製品の使用開始後は、本規定に同意いただいたものとみなします。本規定に同意いた だけない場合、ご購入の製品を使用開始前にご購入店にご返却下さい。但し、お客様の過 失により製品にキズ、欠損、欠品などが生じた場合には、ご返却できません。

#### ■ 無償保証

株式会社アロバは、本製品について本規定に記載の保証期間を設けております。

#### ■ 保証期間

発生日はお客様が販売店から本製品を購入した日とさせていただきます。本製品付属の取 扱説明書等に従った正常な使用状態の下で、万一保証期間内に故障・不具合が発生した場 合、本規定に基づき無償修理・交換対応を行います。但し、次のような場合には保証期間 内であっても有償での対応となります。

- ご購入を証明できる書類(ご購入店発行のレシート、納品書など、購入日が明示さ れたもの、またはご購入店による購入日の記入及び捺印が行われた本保証書)をご 提示いただけない場合
- ご購入を証明できる書類に、ご購入日・お名前・ご購入店印の記入が無い場合の改 ざんなど購入後の変更がみられる場合(ご購入を証明できる書類にお名前の記載が 無い場合、お客様ご自身でご記入下さい。)
- 3. 取扱い上の誤り、または不当な改造や修理を原因とする故障及び損傷
- 4. ご購入後の輸送・移動・落下による故障及び損傷
- 火災、地震、落雷、風水害、ガス害、塩害、異常電圧及びその他の天変地異など、 外部に原因がある故障および損傷
- 6. 他の機器との接続に起因する故障・損傷

#### ■ 製品修理・交換の手順

当社ではセンドバック(先に依頼品をお送りいただき、当社より交換品または修理完了品 をご返却する)方式により、以下の手順にて修理・交換対応を行っております。

- 本製品に故障・不具合が発生した場合、当社サポートまでご連絡下さい。サポート にて故障の可能性が高いと判断された場合、製品修理・交換のご案内をさせていた だきます。
- ご案内に従って修理依頼品を当社までお送り下さい。誠に勝手ながら、当社へお送りいただく際の送料は、お客様のご負担でお願い致します。この場合、当社より返送の際の送料は当社にて負担致します。
- 3. 当該修理依頼品の到着後、交換品または修理完了品をお送り致します。但し、当社での検証の結果、お送りいただいた製品に申告症状や不具合が確認できない場合や、動作環境や相性に起因する問題と判断された場合、依頼品をそのまま返却させていただく場合もございます。予めご了承下さい。

#### ■ 初期不良交換

保証期間発生日より1週間以内の故障に関しては、初期不良交換サービスの対象となり ます。お客様より症状の申告と合わせて初期不良期間内であることをご申告いただき、当 社が申告症状を確認した場合に限り、初期不良品として新品との交換を行わせていただき ます。また、本サービスをご利用いただくには、原則として製品の全ての付属品(箱、マ ニュアル類、ACアダプタ、ケーブルなど)が揃っていることが条件となります。

#### ■ 免責事項

- お客様が購入された製品について、債務不履行または不法行為に基づく損害賠償責任は、当該製品の購入代金を限度と致します。
- お客様が購入された製品について、隠れた瑕疵があった場合には、無償にて当該瑕 疵を修理または瑕疵のない製品に交換致します。
- お客様及び第三者の故意または過失が原因と認められる本製品の故障・不具合の発生につきましては、当社では一切責任を負いません。
- 本製品の使用及び不具合の発生によって、二次的に発生した損害(事業の中断及び 事業利益の損失、記憶装置の内容の変化、消失等)につきましては、当社では一切 責任を負いません。
- 本製品と接続することにより他の機器に生じた故障・損傷について、当社では本製
   品以外の修理費等は一切保証致しません。
- 本製品は、人命に関わる医療機器等の用途や金融等の用途など、非常に高い信頼性 が求められる用途には使用しないで下さい。高い信頼性が求められる用途に使用す る場合は、システムの故障等への処置に万全を期して下さい。また、その結果に対 しての損害賠償責任について、当社は負担致しません。

\*本保証は日本国内においてのみ有効です。This warranty is valid only in Japan.

| ■ ホームページ                                                                                                    |  |  |  |  |  |
|----------------------------------------------------------------------------------------------------|--|--|--|--|--|
| 製品オンラインマニュアル                                                                                                    |  |  |  |  |  |
| https://www.arobaview.com/service/                                                                                                    |  |  |  |  |  |
| livecam/manual/                                                                                                    |  |  |  |  |  |
| <ul> <li>お問い合わせの前にご準備下さい。</li> <li>サーバーに登録済みの場合、ログイン先とカメラ名</li> <li>製品型番(Model)とシリアルナンバー(S/N)<br/>(本体背面のラベルをご確認下さい。)</li> <li>ご使用の端末(PC、スマートフォンなど)のOSや<br/>バージョン</li> <li>ご使用のネットワーク環境</li> <li>ご質問内容(現在の状態/症状/エラーメッセージ<br/>の詳細など)</li> </ul>                                                                                                    |  |  |  |  |  |
| ■ ホームページのお問い合わせフォーム                                                                                                    |  |  |  |  |  |
| https://www.arobaview.com/inquiry/                                                                                                    |  |  |  |  |  |
| ■メール info@arobaview.com                                                                                                    |  |  |  |  |  |
| ■ 電話 03-6304-5647 <sup>受付時間:</sup><br>10:00-12:00/13:00-18:00<br>(土日祝日・年末年始など当社が定める休日は除く)                                                                                                    |  |  |  |  |  |
|                                                                                                    |  |  |  |  |  |
| レー・・・・・・・・・・・・・・・・・・・・・・・・・・・・・・・・・・・・                                                                                                    |  |  |  |  |  |
| 当社の保証規定を必ずお読み下さい。                                                                                                    |  |  |  |  |  |
| 当社の保証規定を必ずお読み下さい。       保証期間     西暦     年     月     日より1年間                                                                                                    |  |  |  |  |  |
| 当社の保証規定を必ずお読み下さい。       保証期間     西暦     年     月     日より1年間       Model     AVLC-SC01                                                                                                    |  |  |  |  |  |
| 当社の保証規定を必ずお読み下さい。       保証期間     西暦     年     月     日より1年間       Model     AVLC-SC01       S/N                                                                                                    |  |  |  |  |  |
| 当社の保証規定を必ずお読み下さい。         保証期間       西暦       年       月       日より1年間         Model       AVLC-SC01         S/N       本体背面のラベルをご確認下さい。         フリガナ                                                                                                    |  |  |  |  |  |
| 当社の保証規定を必ずお読み下さい。         保証期間       西暦       年       月       日より1年間         Model       AVLC-SC01         S/N       本体背面のラベルをご確認下さい。                                                                                                    |  |  |  |  |  |
| 当社の保証規定を必ずお読み下さい。         保証期間       西暦       年       月       日より1年間         Model       AVLC-SC01         S/N       本体背面のラベルをご確認下さい。         マリガナ                                                                                                    |  |  |  |  |  |
| 当社の保証規定を必ずお読み下さい。         保証期間       西暦       年       月       日より1年間         Model       AVLC-SC01         S/N       本体背面のラベルをご確認下さい。         こ       2リガナ         会社名          部署名       2リガテ         大名前                                                                                                    |  |  |  |  |  |
| 留田田田田田田田田田田田田田田田田田田田田田田田田田田田田田田田田田田田田                                                                                                    |  |  |  |  |  |
| 当社の保証規定を必ずお読み下さい。         保証期間       西暦       年       月       日より1年間         Model       AVLC-SC01         S/N       本体背面のラベルをご確認下さい。         フリガナ                                                                                                    |  |  |  |  |  |
| 当社の保証規定を必ずお読み下さい。         保証期間       西暦       年       月       日より1年間         Model       AVLC-SC01         S/N       本体背面のラベルをご確認下さい。         こつりガナ                                                                                                    |  |  |  |  |  |
| 安証期間       西暦       年       月       日より1年間         Model       AVLC-SC01         S/N                                                                                                    |  |  |  |  |  |
| BADDREEERRE BADDE SUBJECT SUBJECT SU |  |  |  |  |  |

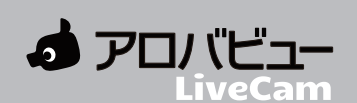

# らくらく設定ガイド

## AVLC-SC01

ライブ映像を見るまで、3ステップで簡単に設定できます。

オンラインマニュアル

アロバビューのホームページをご覧下さい。 製品オンラインマニュアル https://www.arobaview.com/service/livecam/manual/ 本製品を安全にお使いいただくために必ずお読み下さい。

機能・操作方法の詳細は、

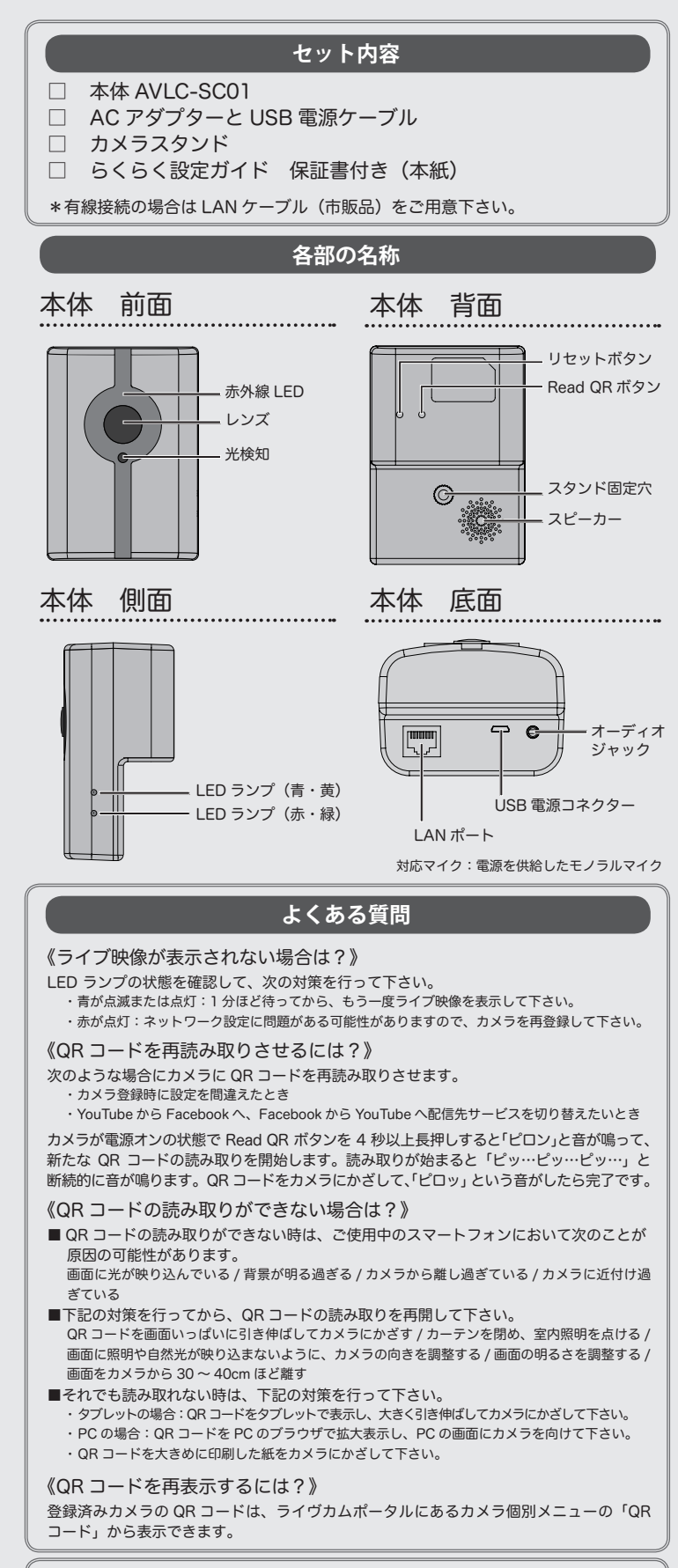

#### 《推奨動作環境》

iOS:OSバージョン10以降、Safari/Chromeブラウザ, Android:OSバージョン5以降、Chromeブラウザ, Windows:7以降、Chrome/Firefox ブラウザ, Mac OS X:10.7以降、Safari/Chrome ブラウザ 《ネットワーク環境》 有線 LAN: 10/100Mbps Wi-Fi:IEEE802.11b/g/n、2.4GHz、WPA/WPA2-PSK

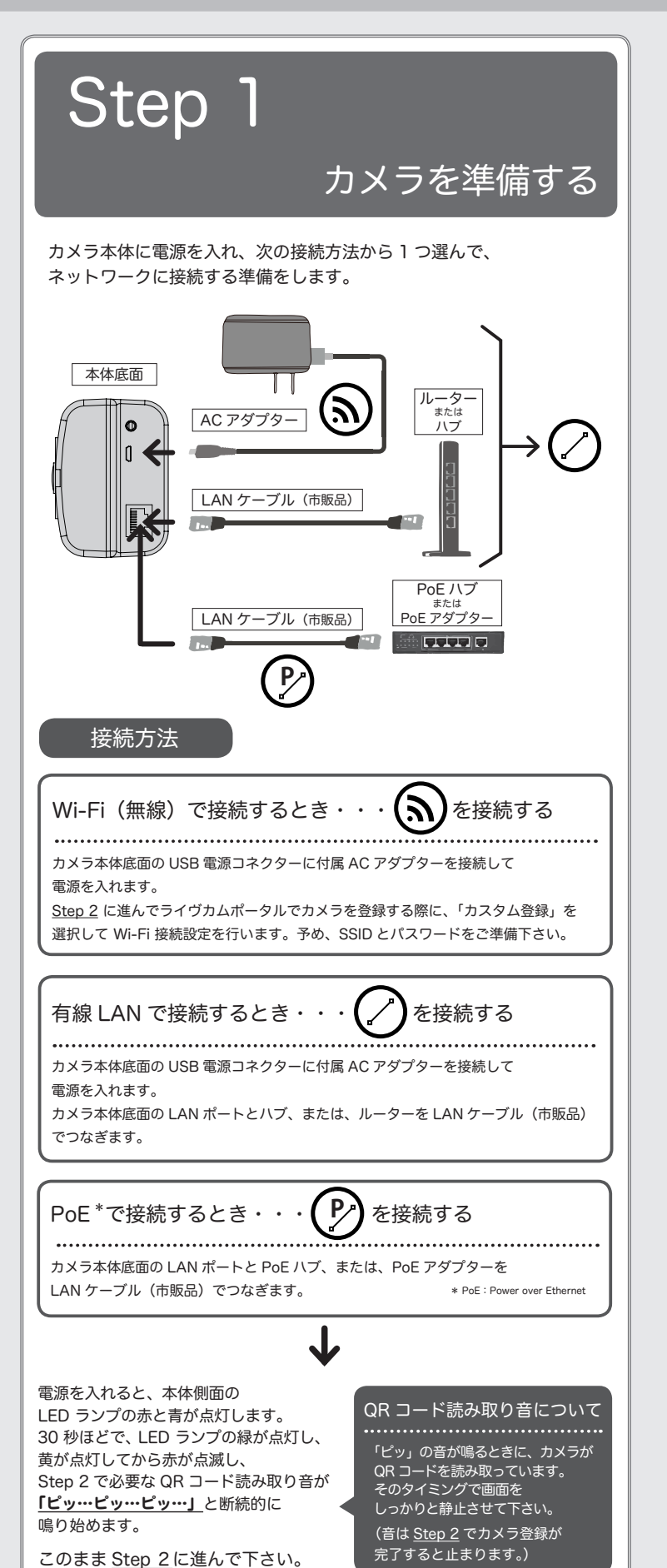

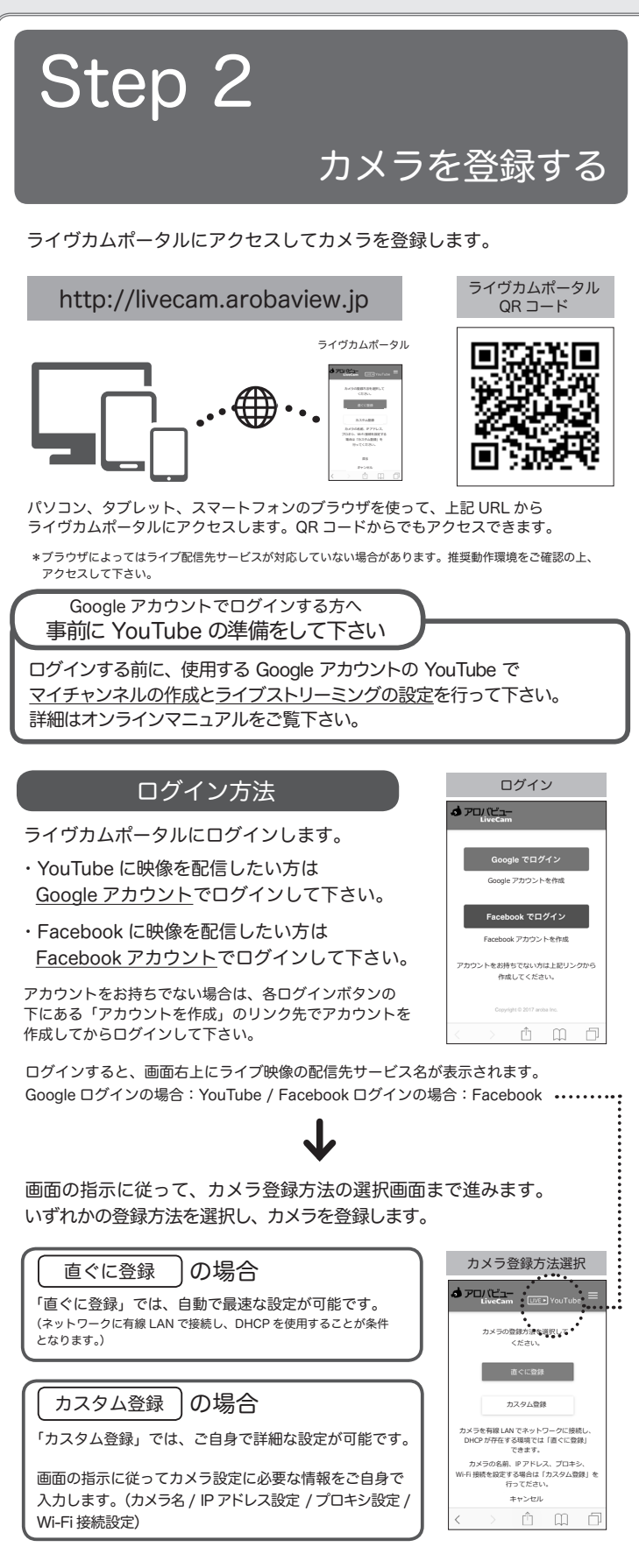

| 《LED ランプについて》 |              | いて》 動作状況が本体側<br>映像配信を開始し | 動作状況が本体側面の LED ランプで確認できます。<br>映像配信を開始して 10 分経つと、すべての LED ランプが消灯します。 |         |  |
|---------------|--------------|--------------------------|---------------------------------------------------------------------|---------|--|
|               | 状態           | LED ランプ                  | 状態                                                                  | LED ランプ |  |
|               | 電源オン         | 青・赤が点灯                   | 映像配信準備中                                                             | 青が点滅    |  |
|               | スタンバイ        | 緑が点灯                     | 映像配信中                                                               | 青が点灯    |  |
|               | QR コード読み取り中  | 赤が点滅                     | リセット受け付け                                                            | 赤・黄が点灯  |  |
|               | ネットワーク接続 成功  | 黄が点灯                     | Read QR 受け付け                                                        | 緑・黄が点灯  |  |
|               | ネットワーク接続 待機中 | 赤が点灯                     | アップデート中                                                             | 黄が点滅    |  |

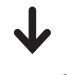

表示された QR コードをカメラにかざして 読み取らせます。

カメラの状態

- ・LED ランプは赤が点滅していますか?
- ・**「ピッ…ピッ…ピッ…」**と断続的に QR コード読み取り音が鳴っていますか?

カメラから「ピロッ」と音がして QR コード読み取り音が鳴り止んだら 完了です。

「完了」 ボタンを押し、 LED ランプの 青が点灯するまで待ってから、 Step 3に進んで下さい。

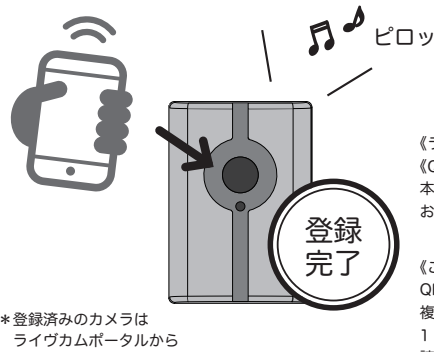

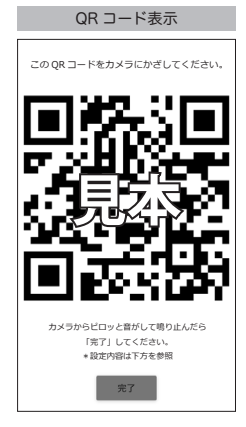

《ライブ映像が表示されない場合》 《QR コードを再読み取りさせる場合》 本紙の「よくある質問」を お読み下さい。

#### 《ご注意下さい》

QR コードはカメラごとに異なります。 複数のカメラをお持ちの場合は、 1 つの QR コードを複数のカメラに 読み取らせないで下さい。

名前を変更できます。

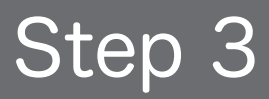

## ライブ映像を見る

#### YouTube で見る

ライヴカムポータルのカメラリストから 見たいカメラの名前を選択してライブ映像を 表示します。(表示されるまでに1分ほどかかる場合があります。)

- ・見たいカメラ名を押すと、YouTube にジャンプし、
- ライブ映像を見ることができます。 ・ライブ映像は非公開です。
- ・ライブ映像は、0時/8時/16時になると区切られます。

#### Facebook で見る

Step 2のカメラ登録が完了したら、 Facebook アプリを開いてライブ映像を 表示します。(表示されるまでに1分ほどかかる場合があります。)

ライブ映像は、4時間ごとに区切られます。

- 《YouTube / Facebook 共通》
- ・ライブ映像の公開や共有などの設定方法は製品オンラインマニュアルをご覧下さい。
- ・登録済みのカメラは、ライヴカムポータルのカメラリストに表示されます。
- ・カメラ名の変更、QR コードの表示は、ライヴカムポータルのメニューから行います。
- ・ライブ映像は配信先サービスにより遅延することがあります。

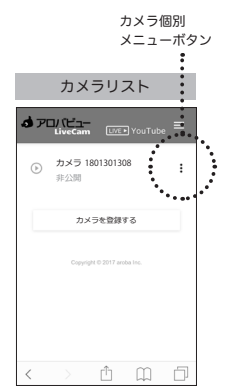